# QUADRA Polis

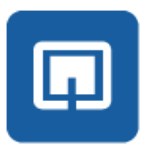

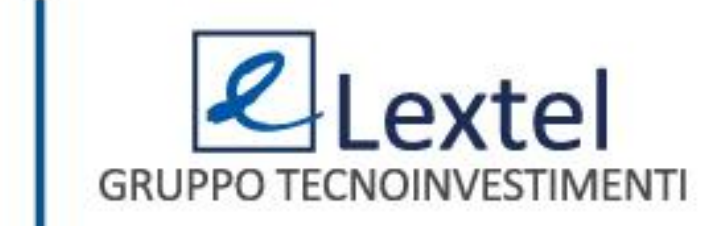

## **Cos'è QUADRA Polis**

QUADRA Polis è l'App di Lextel per smartphone e tablet che consente la consultazione in tempo reale dello stato dei tuoi fascicoli presso i Tribunali e le Corti di Appello. L'utilizzo dell'applicazione presuppone di eseguire l'autenticazione in maniera certa e puntuale (a doppio fattore) con l'App QUADRA Token disponibile sui principali store. Proprio grazie all'autenticazione certa risulta quindi possibile visualizzare tutti i dati dei fascicoli senza limitazioni, esattamente come avviene in Polisweb.

Per consultare la guida dell'App QUADRA Token clicca Qui.

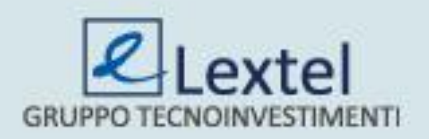

### L'abbonamento di QUADRA Polis

Per poter utilizzare l'App QUADRA Polis è necessario aver prima acquistato l'abbonamento annuale. L'abbonamento ti darà diritto di installare e utilizzare l'App per un anno su un numero qualsiasi di dispositivi (smartphone / tablet).

Per procedere con la sottoscrizione dell'abbonamento accedi su <u>www.accessogiustizia.it</u> con firma digitale ed entra nel modulo "*Polisweb*". All'interno troverai la sezione "*QUADRA Polis*" (Fig.1).

#### Quadra Polis

Quadra Polis è la App di Lextel per smartphone e tablet che consente la consultazione in tempo reale dello stato dei tuoi fascicoli presso i Tribunali e le Corti di Appello. L'utilizzo dell'applicazione presuppone che sia eseguita l'autenticazione in maniera certa e puntuale (a doppio fattore) con l'App Quadra Token disponibile sui principali store. Proprio grazie all'autenticazione certa risulta possibile visualizzare tutti i dati dei fascicoli senza limitazioni, esattamente come avviene in PolisWeb.

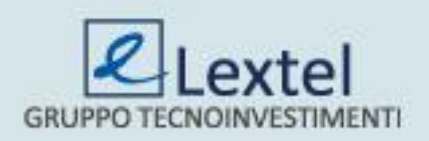

Fig.1

entra

### L'abbonamento di QUADRA Polis

Effettuato l'accesso verranno mostrate le informazioni generali di questa sezione. Selezionando la voce di menu "*Abbonamento annuale Quadra Polis*" si potrà iniziare la procedura di abbonamento cliccando sulla funzione "*Acquista l'abbonamento a QUADRA Polis*" (Fig.2).

| App Quadra Polis                                                                                                    | Abbonamento annuale Quadra Polis                                                                                                    |
|----------------------------------------------------------------------------------------------------|----------------------------------------------------------------------------------------------------|
| Informazioni generali <u>Abbonamento annuale Quadra Polis</u> Associazione veloce con QR Code     Associazione manuale con codice di     conferma     Dispositivi associati | Per poter utilizzare la App Quadra Polis è necessario aver prima acquistato l'abbonamento annuale. L'abbonamento ti di<br>diritto di installare e utilizzare Quadra Polis per un anno su un numero qualsiasi di dispositivi mobili<br>(smartphone/tablet).<br>Stato attuale dell'abbonamento:<br>L'abbonamento non risulta al momento attivato. Clicca sul bottone "Acquista l'abbonamento a Quadra Polis" per iniziare |
| • Torna all'elenco dei servizi PolisWeb                                                                                                    | la procedura di acquisto. Acquista l'abbonamento a Quadra Polis                                                                                                    |
|                                                                                                    |                                                                                                    |

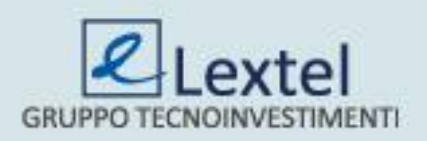

### L'abbonamento di QUADRA Polis

È possibile eseguire il pagamento scalando il relativo importo dal proprio conto prepagato oppure effettuando un versamento apposito mediante assegno, carta di credito, bonifico bancario o bollettino postale. La procedura assistita guiderà il professionista fino al completamento delle operazioni di pagamento. (Fig.3)

| Modulo di pagamento servizi Quadra                                                                                                    |
|----------------------------------------------------------------------------------------------------|
| Abbonamento APP Quadra Polis (Euro <b>20.00</b> + IVA)                                                                                                    |
| Puoi scegliere fra 2 modalità di pagamento:                                                                                                    |
| <ul> <li>prelevando il corrispondente importo dal tuo Conto Prepagato, che normalmente usi per<br/>eseguire le interrogazioni sulle banche dati. Il tuo saldo attuale è di Euro 51.00</li> </ul> |
| Oppure                                                                                                    |
| <ul> <li>effettuando un versamento apposito con uno dei mezzi di pagamento elencati nella casella a<br/>discesa sottostante:</li> </ul>                                                          |
| Preleva da Conto Prepagato (il tuo saldo attuale è di Euro 51.00)                                                                                                    |
| Effettua versamento apposito con: ASSEGNO                                                                                                    |
| Avanti                                                                                                    |

### Conclusa la procedura il sistema riconoscerà l'abbonamento sottoscritto. (Fig.4)

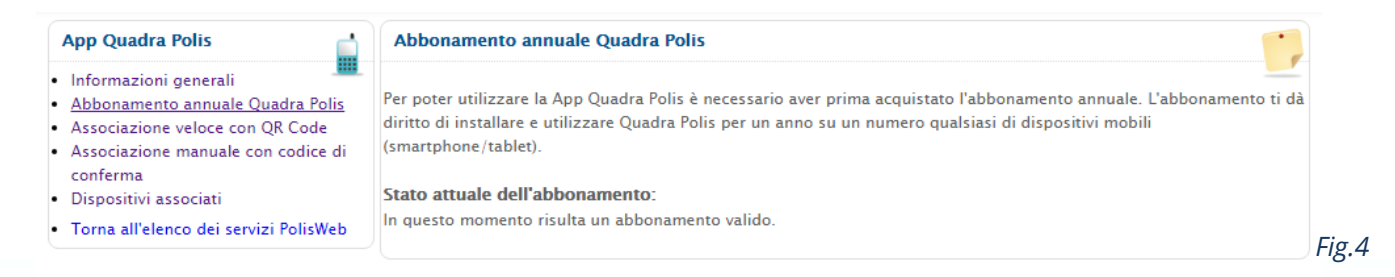

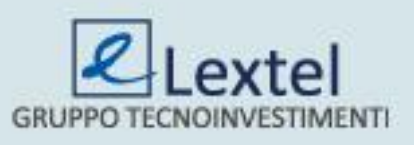

Per poter procedere con la consultazione in tempo reale dello stato dei fascicoli presso i Tribunali e le Corti di Appello si deve aprire l'App ed effettuare il "**Login**" mediante le credenziali di QUADRA (Fig.5). Il sistema verificherà la presenza dell'abbonamento; se non è stato sottoscritto apparirà un errore (Fig. 6), viceversa sarà mostrato il proprio codice fiscale e si dovrà selezionare il Tribunale in cui effettuare la ricerca (Fig.7) tramite la funzione "**Scegli Ufficio**".

| 🗏 Quadr                                                 | a Polis                                                       |                                                               | ē          |    |
|---------------------------------------------------------|---------------------------------------------------------------|---------------------------------------------------------------|------------|----|
| Login                                                   | Ufficio                                                       | Fascicoli                                                     | Even       | ti |
| Fai il Log<br>Passwo                                    | gin con Us<br>rd di Quad                                      | ername e<br>ra                                                |            | _  |
| Username                                                | 9                                                             |                                                               |            |    |
| Password                                                | 1                                                             |                                                               |            |    |
|                                                         |                                                               |                                                               | LOGIN      |    |
| Se hai dimen<br>ancora acceo<br>www.access<br>recupero. | ticato le creden:<br>di dal tuo pc con<br>ogiustizia.it e pro | ziali o non le hai<br>firma digitale a<br>ocedi con l'attivaz | tione o il |    |
|                                                         |                                                               |                                                               |            |    |

Fig.5

| Login                                                    | Ufficio                                                     | Fascicoli                                                       | Eventi     |
|----------------------------------------------------------|-------------------------------------------------------------|-----------------------------------------------------------------|------------|
| Fai il Log<br>Passwoi                                    | gin con Us<br>rd di Quad                                    | ername e<br>ra                                                  |            |
| m                                                        |                                                             |                                                                 |            |
|                                                          |                                                             |                                                                 |            |
|                                                          |                                                             |                                                                 | LOGIN      |
|                                                          |                                                             |                                                                 |            |
| Se hai dimen<br>ancora acceo<br>www.accesso<br>recupero. | ticato le creden<br>li dal tuo pc cor<br>ogiustizia.it e pr | ziali o non le hai<br>nfirma digitale a<br>rocedi con l'attivaz | tione o il |
|                                                          |                                                             |                                                                 |            |
| Impossibil                                               | e effettuare il l                                           | ogin. Abboname                                                  | nto a      |
| Quadra no                                                | i presente o a                                              | sauuto.                                                         |            |
| Quadra noi                                               |                                                             |                                                                 |            |

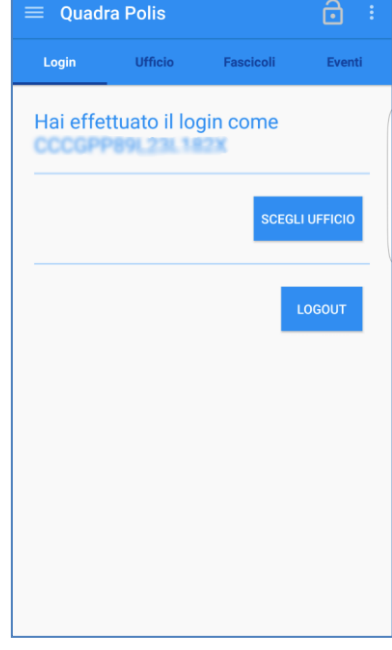

Fig.7

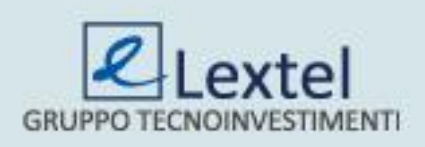

Per selezionare un Ufficio Giudiziario si devono necessariamente compilare tutti i campi richiesti (Fig.8). Solo dopo si potrà cliccare su "*Cerca Fascicoli*" per procedere con la compilazione degli ulteriori filtri di ricerca. È possibile ricercare i propri procedimenti sia per "*Fascicoli*" che per "*Eventi*" (Fig. 9 e 10).

|                                                      |         | _ |                                                        |            |
|------------------------------------------------------|---------|---|--------------------------------------------------------|------------|
| 😑 Quadra Polis                                       | ê :     |   | $\equiv$ Quadra Polis                                  | <b>a</b> : |
| Login Ufficio Fascicoli                              | Eventi  |   | Login Ufficio Fascicol                                 | Eventi     |
| Regione Lazio                                        | •       |   | Cerca per  Numero  Nomi e I Cerca per numero           | Date       |
| Tribunale     Corte d'appello     Sezione distaccata |         |   | Ruolo Generale      Sentenza     Numero Ruolo Generale |            |
| Curia Model Office - Tribunale Ordi.                 | . •     |   | 2016                                                   |            |
| Registro Contenzioso Civile                          | *       |   |                                                        | CERCA      |
| Ruolo: ( ) Avvocato/Delegato                         |         |   |                                                        |            |
| CERCA FA                                             | SCICOLI |   |                                                        |            |
|                                                      |         |   |                                                        |            |
| Fig.8                                                |         | _ | Fig.9                                                  |            |

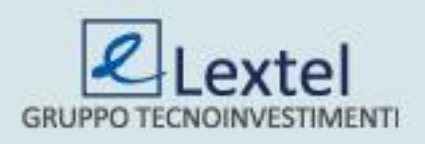

Per poter visualizzare l'esito della ricerca si dovrà inserire il codice segreto precedentemente configurato con l'App QUADRA Token (Fig. 11). Dopo l'inserimento verranno mostrati i procedimenti trovati (Fig. 12). Selezionato quello di interesse verranno mostrati i dati riepilogativi dello stesso (Fig.13).

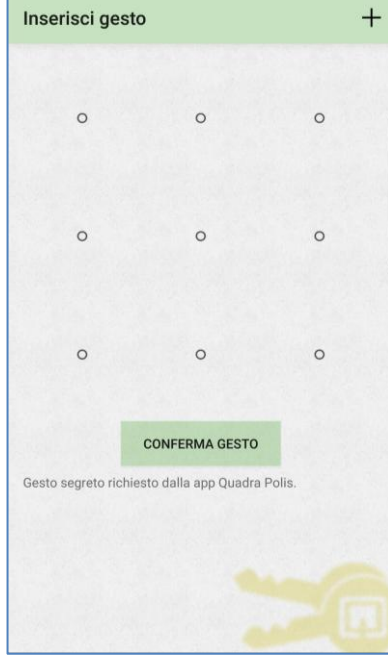

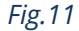

| ← Fascicoli                    | ê |
|--------------------------------|---|
| Risultati 5 di 5               |   |
| CC - 60974/20                  | > |
| CC - 66037/20                  | > |
| CC - 48490/20                  | > |
| CC - 54194/20                  | > |
| CC - 64330/20                  | > |
| CC - 64330/20                  | > |
| ERONICA(1)/ADAMO ALESSANDRO(1) |   |
|                                |   |
|                                |   |
|                                |   |
|                                |   |
|                                |   |
|                                |   |
|                                |   |

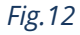

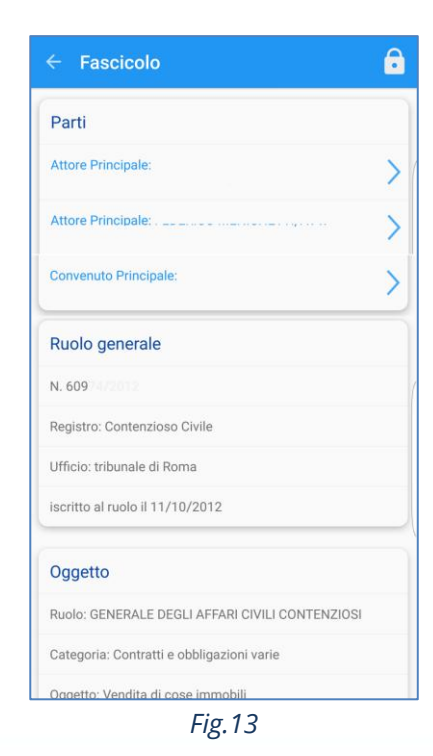

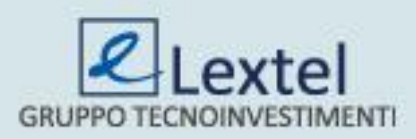

Sempre nelle informazioni del fascicolo scorrendo la pagina, sarà possibile visualizzare anche le "*Scadenze Termini*", lo "*Storico eventi fascicolo*", i "Documenti" e le "*Comunicazioni di Cancelleria*" (Fig.14). Cliccando su "*Consulta lista eventi*" è possibile visualizzare la lista degli eventi (Fig.15). La funzione "*Comunicazioni di Cancelleria*" dà la possibilità di prendere visione delle informazioni inviate alle parti (Fig.16).

|                                                                | 6 |
|----------------------------------------------------------------|---|
| Stato del Fascicolo: PROCEDIMENTO DEFINITO                     |   |
| Sezionale: 18                                                  |   |
| Scadenza Termini                                               |   |
| 30/05/2016 Termine per comparse conclusionali il<br>30/05/2016 | > |
| 20/06/2016 Termine per memorie di replica il<br>20/06/2016     | > |
| Storico eventi fascicolo                                       |   |
| Consulta lista eventi                                          | > |
| Documenti                                                      |   |
| Elenco dei documenti                                           | > |
| Comunicazioni di Cancelleria                                   |   |
| Consulta lista comunicazioni                                   | > |

Fig.14

| ← Eventi fascicolo                                                           | Ô |
|------------------------------------------------------------------------------|---|
| Risultati 20 di 29                                                           |   |
| 29/08/2016 Sentenza 1614                                                     | > |
| 29/08/2016 DEPOSITATA (PUBBLICATA)<br>SENTENZA N. (ESITO N/A)<br>[DOC.]      | > |
| 29/08/2016 DEPOSITATA MINUTA<br>SENTENZA DEFINITIVA                          | > |
| 29/08/2016 DATI FASCICOLO CORRETTI                                           | > |
| 22/06/2016 RIMESSO FASCICOLO<br>AL GIUDICE O AL COLLEGIO PER LA<br>DECISIONE | > |
| 20/06/2016 MEMORIA DI REPLICA<br>DEPOSITATA DA                               | > |
|                                                                              |   |
|                                                                              |   |
|                                                                              |   |
| CARICA ALTRI RISULTATI                                                       |   |

Fig.15

| Risultati 3 di 3         2016-08-29 15:00:03 Biglietto di         Cancelleria(36213961) DEPOSITATA         (PUBBLICATA) SENTENZA N. 16         (ESITO N/A))         2013-07-17 13:21:27 Biglietto di         Cancelleria(7230648) RINVIO PER         INTERROGATORIO FORMALE AL         19/12/2013 11:00)         2013-07-29 12:38:21 Biglietto di         Cancelleria(5919773) RINVIO         ALL'UDIENZA DI TRATTAZIONE DEL         25/06/2013 10:30) | ← Comunicazioni fascicolo                                                                                              | Ô |
|----------------------------------------------------------------------------------------------------|----------------------------------------------------------------------------------------------------|---|
| 2016-08-29 15:00:03 Biglietto di<br>Cancelleria(36213961) DEPOSITATA<br>(PUBBLICATA) SENTENZA N. 16<br>(ESITO N/A))<br>2013-07-17 13:21:27 Biglietto di<br>Cancelleria(7230648) RINVIO PER<br>INTERROGATORIO FORMALE AL<br>19/12/2013 11:00)<br>2013-01-29 12:38:21 Biglietto di<br>Cancelleria(5919773) RINVIO<br>ALL'UDIENZA DI TRATTAZIONE DEL<br>25/06/2013 10:30)                                                                                 | Risultati 3 di 3                                                                                                    |   |
| 2013-07-17 13:21:27 Biglietto di<br>Cancelleria(7230648) RINVIO PER<br>INTERROGATORIO FORMALE AL<br>19/12/2013 11:00)<br>2013-01-29 12:38:21 Biglietto di<br>Cancelleria(5919773) RINVIO<br>ALL'UDIENZA DI TRATTAZIONE DEL<br>25/06/2013 10:30)                                                                                                    | 2016-08-29 15:00:03 Biglietto di<br>Cancelleria(36213961) DEPOSITATA<br>(PUBBLICATA) SENTENZA N. 16<br>(ESITO N/A))    | > |
| 2013-01-29 12:38:21 Biglietto di<br>Cancelleria(5919773) RINVIO<br>ALL'UDIENZA DI TRATTAZIONE DEL<br>25/06/2013 10:30)                                                                                                    | 2013-07-17 13:21:27 Biglietto di<br>Cancelleria(7230648) RINVIO PER<br>INTERROGATORIO FORMALE AL<br>19/12/2013 11:00)  | > |
|                                                                                                    | 2013-01-29 12:38:21 Biglietto di<br>Cancelleria(5919773) RINVIO<br>ALL'UDIENZA DI TRATTAZIONE DEL<br>25/06/2013 10:30) | > |
|                                                                                                    |                                                                                                    |   |
|                                                                                                    |                                                                                                    |   |
|                                                                                                    |                                                                                                    |   |
|                                                                                                    |                                                                                                    |   |
|                                                                                                    |                                                                                                    |   |

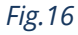

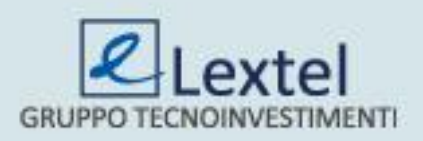

Infine, la funzione "**Documenti**" permette di prendere visione di tutti gli eventi e la relativa documentazione depositata per quel procedimento (Fig.17). È possibile procedere con il download del duplicato informatico e della copia informatica degli atti e dei relativi allegati aprendo l'evento di interesse e cliccando sulla apposite voci "**Duplicato informatico**" e "**Copia Informatica**"(Fig. 18).

| $\leftarrow$ Documenti fascicolo                 | ē |
|--------------------------------------------------|---|
| Risultati 8 di 8                                 |   |
| 29/08/2016 Sentenza                              | > |
| 17/06/2016 Comparsa Conclusionale<br>Replica 190 | > |
| 16/06/2016 Comparsa Conclusionale<br>Replica 190 | > |
| 27/05/2016 Comparsa Conclusionale 190            | > |
| 26/05/2016 Comparsa Conclusionale 190            | > |
| 30/03/2016 Verbale di udienza                    | > |
| 17/07/2013 Atto del magistrato                   | > |
| 29/01/2013 Atto del magistrato                   | > |
|                                                  |   |
|                                                  |   |
|                                                  |   |
|                                                  |   |

| Documento principale                            |  |
|-------------------------------------------------|--|
| Tipo: Atto di parte in corso di causa           |  |
| Data deposito: 2016-06-17                       |  |
| Depositante:                                    |  |
| C.F. depositante:                               |  |
| Nome file: Memorie di replica_<br>.p7m          |  |
| Dimensione file (bytes): 141660                 |  |
| Download documento                              |  |
| Duplicato informatico                           |  |
| Copia informatica                               |  |
| Elenco allegati                                 |  |
| DatiAtto-00000033-00000015.xml.p7m (2215 bytes) |  |

Fig.17

Fig.18

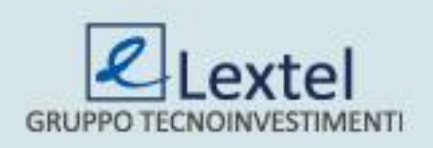